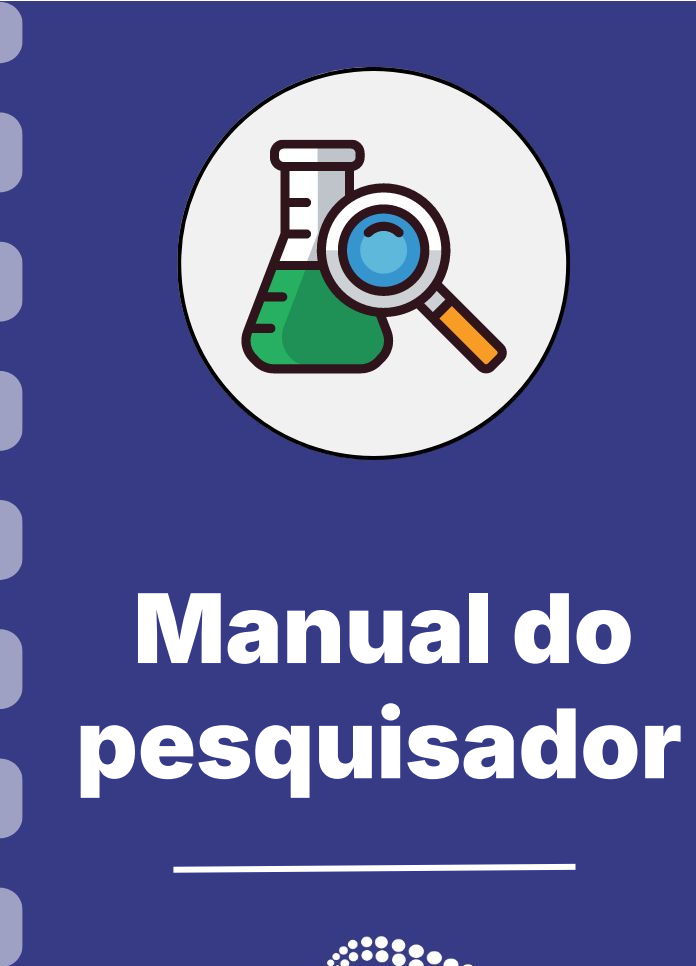

# Depósito de Bens Permanentes em Projetos de Pesquisa

Atualização: 12/08/2024

#### Passo a passo do procedimento:

Para realizar **Depósito de bens** siga o fluxo do procedimento abaixo e confira os detalhes no decorrer do documento.

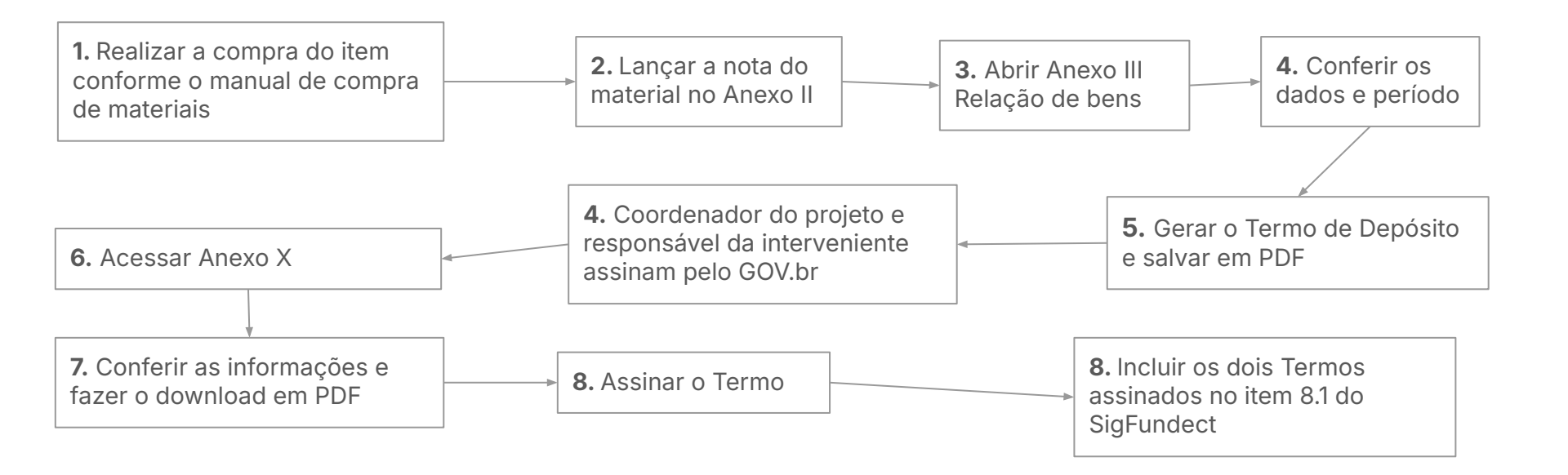

#### Custeio x Capital e Permanente x Consumo

- **Custeio:** Recursos destinados à aquisição de materiais de consumo, diárias, passagens, serviços de terceiros e hospedagem/alimentação.
  - Material de consumo: é aquele que, em razão de seu uso corrente e da definição da Lei
     4.320/64, perde normalmente sua identidade física e/ou tem sua utilização limitada a dois anos.
     (ex.: reagentes, combustível, papelaria, pen drive, etc)
- **Capital:** Recursos destinados à aquisição de bens permanentes.
  - Material permanente: É aquele que, em razão de seu uso corrente, não perde a sua identidade física, e/ou tem uma durabilidade superior a dois anos (ex.: equipamentos de bancada/chão, eletrodomésticos, veículos, etc)
- É importante que o coordenador organize o uso dos recursos, sabendo diferenciar o que foi gasto em custeio e o que foi utilizado para capital.

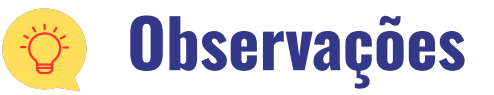

- Esse procedimento deve ser realizado após a aquisição de materiais permanentes durante a vigência do projeto.
- O Termo de Depósito só ficará disponível após realização da compra e inserção da nota e suas comprovações no Anexo II Lançamento de Notas. Após esse passo, o Anexo III Relação de Bens ficará disponível na listagem de anexos em sua área do projeto contratado e consequentemente, o Anexo X Termo de depósito.
- A Fundect solicita aos pesquisadores o envio do termo de depósito, no Sigfundect, dentro do **prazo** estipulado no TO (Termo de Outorga), a fim de que o setor de patrimônio e a gerência de prestação de contas possam realizar os trâmites internos necessários e, assim, evitar problemas futuros que possam gerar Glosa.
- O envio do termo de depósito e da relação de bens deve ser feito **logo após** a aquisição do bem, e não só no momento da Prestação de Contas **Final** a fim de evitar problemas futuros.

# Lançando as notas no sistema

Leia as próximas páginas com **atenção** para realizar o processo de depósito do item

## Gerar Termo de Depósito

#### Lançando as notas no sistema - Anexo II

- 1. Acessar SigFundect através do link;
- A página inicial (a) será carregada. Desça e localize a seção "Minhas propostas/Inscrições em Andamento/Concluídas" (b);
- 3. Localize a proposta que deseja e clique sobre ela, em seguida clique em "Informações" (c) para acessar a "Área do Projeto Contratado".

| Fundect                                                                                                    |                                                                                                    | Bem vindo(a)                                                                                    | Menu Inicial<br>Sua                                                       | Cadastro<br>sessão irá bloquear | Correio<br>em: 04:56:41                                      | Bloquear tela<br>Horário do Servido | Sa<br>r: 02:47:     |
|----------------------------------------------------------------------------------------------------|----------------------------------------------------------------------------------------------------|-------------------------------------------------------------------------------------------------|---------------------------------------------------------------------------|---------------------------------|--------------------------------------------------------------|-------------------------------------|---------------------|
| Avisos<br>Política de Privacidade:                                                                                                    | (a)                                                                                                    |                                                                                                 |                                                                           |                                 | Ações (                                                      | de consultor AdHoo                  |                     |
| A Fundação de Apoio ao De<br>Sul (Fundect) reconhece a i<br>usuários. Esta Política de P<br>protegemos os dados former<br>Mantenha o seu cadastro | senvolvimento do Ensino, Ciênc<br>mportância da privacidade e da s<br>ivacidade tem como objetivo infr<br>cidos pelos usuários em nossas<br>sempre atualizado! | ia e Tecnologia do Est<br>segurança das informa<br>ormar como coletamos<br>plataformas. Leia ma | ido de Mato Grosso d<br>ções pessoais de seu:<br>utilizamos e<br><b>s</b> | s A<br>A                        | idos Pesso<br>itualizar Cad<br>itualizar Cur<br>iterar Senha | pais<br>lastro<br>rículo Lattes     | )<br>()<br>()<br>() |

| 03.04.2023 • I                        | (d) |
|---------------------------------------|-----|
| Título • I                            |     |
| Edital • Chamada                      |     |
| Coordenador • Contraction Contraction |     |
| Modalidade • Projeto                  |     |
| Enviado em • 03.04.2023               | (c) |
| Situação • Projeto Em Andamento       |     |
|                                       |     |

#### Lançando as notas no sistema - Anexo II

1. A "Área de Projeto Contratado" (a) será carregada. No menu à direita clique em 6.1 Novo Formulário" (b) dentro de Prestação de Contas

| Área de Projeto Contrat                                                           | Bem vindo(a)          | Sua sessão irá bloquear em: 04:59:51 Horário do Servidor. 02                                                                                                    |
|-----------------------------------------------------------------------------------|-----------------------|----------------------------------------------------------------------------------------------------|
| (a)<br>Informações Projeto<br>Nº Processo:<br>Projeto:<br>Edital:<br>Coordenador: | 83<br>In<br>Chamada E | 1. Informações Técnicas<br>1. Resumo do Projeto<br>1.2 Relatórios/Prest. de Contas<br>1.3 Solicitações e Alterações<br>2. Informações Jurídicas<br>2.1 Termo Aditivos<br>3. Informações Financeiras<br>3.1 Cronograma de Desembolso |

2. Clique em Anexo II - Lançamento de Notas → "Novo" (c)

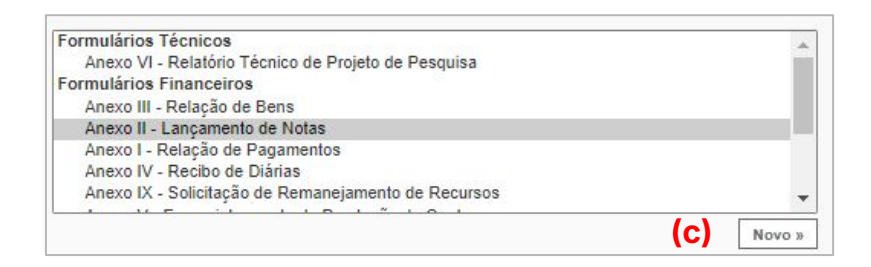

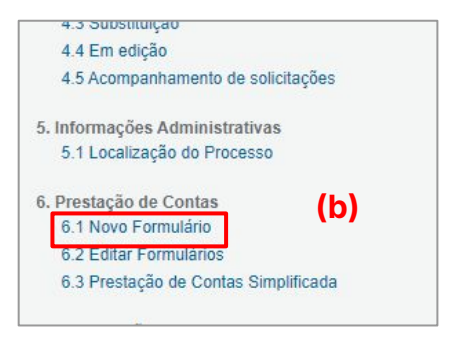

#### Lançando as notas no sistema - Anexo II

 Preencha as informações necessárias sobre a nota e selecione o item permanente previamente aprovado na proposta.

Câme
Comp
Data I
Tablet
Armilr

**2**. Insira os anexos obrigatórios de comprovação (orçamentos, nota fiscal, comprovante de pagamento etc). Salve.

| Material importado: *        | O Sim 🖲 Não                                                                         |                |
|------------------------------|-------------------------------------------------------------------------------------|----------------|
| Localização: *               |                                                                                     |                |
| Quantidade: *                |                                                                                     |                |
| Valor Liquido: *             | 0,00                                                                                |                |
| Anexe aqui a cópia escaneada | da nota ou comprovante da contratação do serviço ou da aquisição do i               | tem.<br>Anexar |
|                              | Links Importantes:                                                                  |                |
|                              | Base Legal de Aquisição de Bens e Serviços                                          |                |
|                              |                                                                                     |                |
|                              | Base Legal para Pagamento de Pessoa Física                                          |                |
|                              | Base Legal para Pagamento de Pessoa Física<br>* Campo de preenchimento obrigatório. |                |

| Número de Número de Núme       | o Protocolo:<br>ero Outorga: | 43248.65<br>269/2022 | 53.181 <mark>33.2</mark><br>2 | 2102202 | 22      |        |                |                  |
|--------------------------------|------------------------------|----------------------|-------------------------------|---------|---------|--------|----------------|------------------|
| Data Pa                        | agamento: *                  | 26 🗸                 | Julho                         | ~       | 2024    | ~      |                |                  |
|                                | Outorgado:                   | Ma                   |                               |         |         |        |                |                  |
| Natureza da                    | despesa: *                   | Material             | Permaner                      | ite     |         | ~      |                |                  |
|                                |                              | Dados da A           | quisição                      |         |         |        |                |                  |
| Credor/Fornecedor: *           |                              |                      |                               |         |         |        |                |                  |
| CNPJ: *                        |                              |                      |                               |         |         |        |                |                  |
| Tipo do Documento: *           | Selecione                    |                      |                               |         | ~       |        |                |                  |
| Nº Documento(s): *             |                              |                      |                               |         |         |        |                |                  |
| Escolha a                      | abaixo o(s) Iten             | n(s) da Aqui         | sição ou C                    | ontrata | ção do  | Serv   | iço            |                  |
| Termográfica                   |                              |                      |                               |         |         |        |                | Listar Unidade(s |
| dor DEL INSPIRON 5400 AIO      |                              |                      |                               |         |         |        |                | Listar Unidade(s |
| iger Termo higrômetro - Hobo U | 23 (Acompanh                 | ado de Abrig         | go meteor                     | ológico | especít | fico e | bateria extra) | Listar Unidade(s |
| amsung Galaxy Tab A9+ 5G, 64   | GB, 4GB RAM,                 | Tela Imersi          | va de 11                      |         |         |        |                | Listar Unidade(s |
| Takana Olaman Tan Duak         | noll I 20 Low G              | low 20mn             | 110020P                       |         |         |        |                | Listar Unidade/s |

## Gerar Termo de Depósito

#### ATENÇÃO!

Lance todas as notas de material permanente que foram adquiridas antes de dar prosseguimento. A relação de bens vai considerar todos os lançamentos realizados.

Após o lançamento de pelo menos 1 nota de material permanente o **Anexo III - Relação de Bens** já ficará disponível.

# Acessando a relação de bens

Leia as próximas páginas com **atenção** para realizar o processo de depósito do item

#### Acessando a Relação de Bens - Anexo III

 Dentro da Área do Projeto Contratado (a) acesse, no menu à direita, o item "6.2 Editar Formulário" (b) dentro de Prestação de Contas;

| Área de Projeto (         | Contratado      | Rom vindo(3) ( | Sua sessão irá blasuear are 0450.51 Herário de Sanida                                                                                                    |
|---------------------------|-----------------|----------------|----------------------------------------------------------------------------------------------------|
| Informações Projeto<br>Nº | Processo: 83    | 3)             | Sua sessabilità dioqueat ent. 04.9951 Protato do Servado      I. Informações Técnicas     1.1 Resumo do Projeto     1.2 Relatórios/Prest. de Contas     1.3 Solicitações e Alterações |
| Coo                       | Edital: Chamada |                | 2. Informações Juridicas     2.1 Termo Original     2.2 Termos Aditvos     3. Informações Financeiras     3.1 Cronograma de Desembolso                                                |

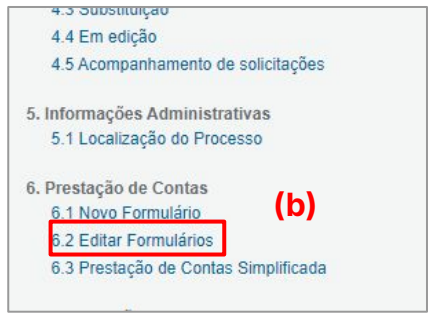

2. Clique em Anexo III - Relação de bens (c)

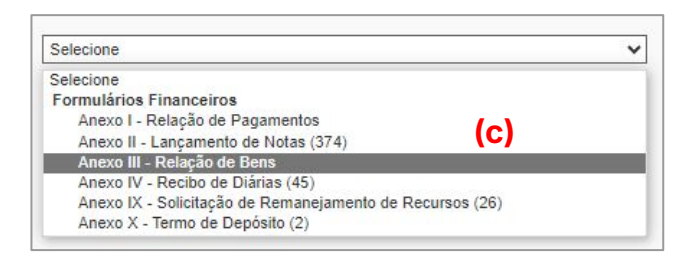

#### Acessando a Relação de Bens - Anexo III

O **Anexo III** será carregado com as informações já inseridas **previamente** no **Anexo II** (qualquer dúvida consultar o manual 7.1 referente a compra de materiais).

- Confira se o período corresponde ao período de vigência de seu projeto, especialmente se o projeto teve prorrogação.
- Selecione se o tipo da prestaçã ou "Final";
- A lista com todos os materiais que foram adicionados no Anexo II será carregada (a). Se já foi realizado algum depósito, o item não terá uma caixa para marcação (b) e constará um "Sim" (c) na coluna de Termo de Depósito. Assim, selecione (d) os itens que que não possuem o termo de depósito.
- 4. Clique em "Gerar Termo de Depósito" (d);

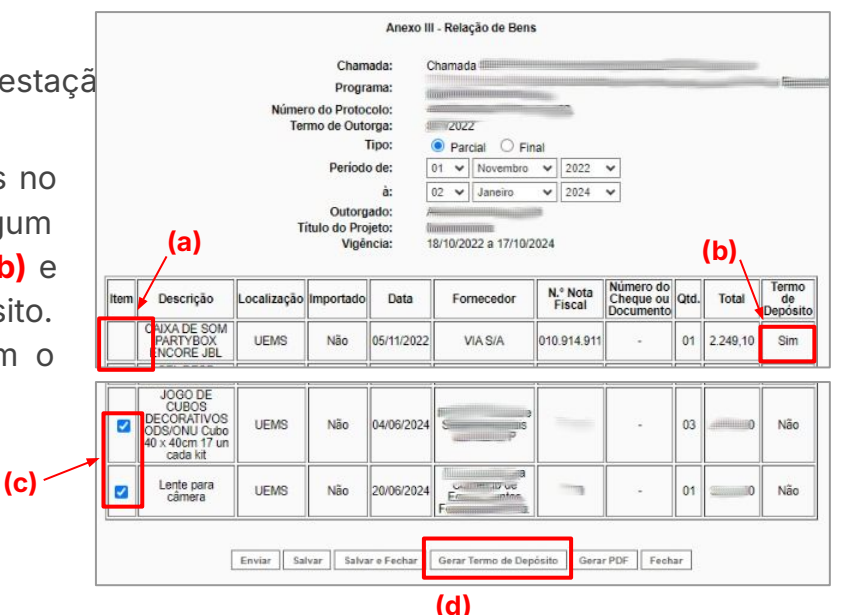

- Após gerar o(s) termo(s) de depósito, ficará disponível o botão Gerar PDF. Clique nele e Salve em PDF o documento gerado;
- 6. O coordenador deve assinar o Anexo de Relação de bens digitalmente através do GOV.br juntamente com o responsável pela interveniente.
- 7. Guarde o documento assinado para posterior inserção no Sigfundect.

|  | Lente para<br>câmera | UEMS | N | ão 20/06/2024 | 4 En intro  | - 0 | 1 | Nã |
|--|----------------------|------|---|---------------|-------------|-----|---|----|
|  |                      |      |   |               | Fundamental |     |   |    |

# Acessando o termo de depósito

Leia as próximas páginas com **atenção** para realizar o processo de depósito do item.

# Anexo X - Termo de Depósito

#### Acessando o Termo de Depósito - Anexo X

Após gerar o Anexo III, o(s) **Anexo(s) X - Termo de Depósito** ficará(ão) disponível(eis) na listagem de anexos em sua área do projeto contratado.

- 1. No menu à direita da sua área do projeto contratado, clique no item "6.2 Editar Formulário" (a);
- 2. Em seguida selecione "Anexo X Termo de Depósito" (b);
- 3. O Termo de depósito será aberto (c). Verifique se todas as informações estão corretas;

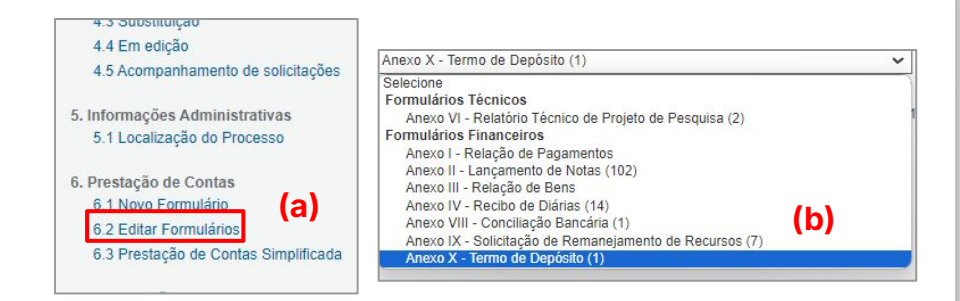

| restação                                                               | de Contas: Ai                                                                                                    | nexo X - Termo de Depó                                                                                         | sito                                                                                                    |                                                                                                    |                                                                          |                       |                                                                 | L ×                |
|------------------------------------------------------------------------|----------------------------------------------------------------------------------------------------|----------------------------------------------------------------------------------------------------|----------------------------------------------------------------------------------------------------|----------------------------------------------------------------------------------------------------|--------------------------------------------------------------------------|-----------------------|-----------------------------------------------------------------|--------------------|
|                                                                        |                                                                                                    | Anex                                                                                                    | o X - Termo de Depósito                                                                                                    |                                                                                                    |                                                                          |                       |                                                                 | Î                  |
|                                                                        |                                                                                                    | Chamada:                                                                                                    | Chamada 💷                                                                                                    |                                                                                                    |                                                                          | -                     |                                                                 |                    |
|                                                                        | (c)                                                                                                    | Programa:                                                                                                    |                                                                                                    | den na den den de la deservación de la deservación de la deservación de la deservación de la deservación de la                                                                                                    |                                                                          | and the second        |                                                                 | 9                  |
|                                                                        | (0)                                                                                                    | Número do Protocolo:                                                                                           |                                                                                                    |                                                                                                    |                                                                          |                       |                                                                 |                    |
|                                                                        |                                                                                                    | Outorgado:                                                                                                    |                                                                                                    |                                                                                                    |                                                                          |                       |                                                                 |                    |
|                                                                        |                                                                                                    |                                                                                                    |                                                                                                    |                                                                                                    |                                                                          |                       |                                                                 |                    |
| Ficam depo<br>pesquisado<br>inscrita no<br>representad<br>termo, abai: | ositados nos Termo<br>r A<br>Campo Grande, M<br>CNPJ/MF sob o r<br>la por seu Reitor.<br>, f<br>xo discriminados: | s da Cláusula Sexta do Termo o<br>portador do RG nº<br>ato Grosso do Sul, tendo por IN<br>1º, sediada I<br>CPI | le Outorga 2022, Pro<br>ssp e CPF n° C<br>TERVENIENTE Fundação U<br>ha ba<br>F n° 9 , RG n° 1<br>no do Sul, os equipamentos | cesso<br>, residente e dominiversidade Estadu<br>tro Jueri tro Terro de Estadu<br>construction de Estadu<br>construction de Estadu<br>co | ciliado a<br>al de Mato Gr<br>dus, CEP<br>e domiciliado<br>s recursos co | osso<br>sito<br>ncedi | firmado com<br>do Sul - UEM<br>, neste a<br>a<br>dos no referio | o III S, to III do |
| Item:                                                                  |                                                                                                    | Descrição                                                                                                    |                                                                                                    | N.º Nota Fiscal                                                                                                    | Cheque n.º                                                               | Qtd                   | Valor                                                           |                    |
| 1                                                                      |                                                                                                    | Notebook - edição                                                                                              |                                                                                                    | Trong dr7                                                                                                    | -                                                                        | 01                    | 9.399,00                                                        |                    |
| 2                                                                      |                                                                                                    | kit softbox (iluminação                                                                                        | )                                                                                                    | allowing.                                                                                                    | -                                                                        | 02                    | 1.108,68                                                        |                    |
| 3                                                                      |                                                                                                    | Tripé 2 em 1 monopé                                                                                            |                                                                                                    |                                                                                                    | -                                                                        | 02                    | 650,00                                                          |                    |
| 4                                                                      |                                                                                                    | Microfone Hollvland Lark Ma                                                                                    | N Duo                                                                                                    | Attent                                                                                                    | -                                                                        | 4                     | 9 220 00                                                        |                    |

## Anexo X - Termo de Depósito

#### Acessando o Termo de Depósito - Anexo X

- 4. Clique em "Gerar PDF" (a);
- 5. Salve o documento gerado;
- 6. O Coordenador deve assinar o documento digitalmente pelo GOV.br (b);

| 9.393 | 7.2  |
|-------|------|
|       | 1.2  |
| 9.393 | 7.2  |
| char  |      |
| -     | char |

| ,de                               | de     |
|-----------------------------------|--------|
|                                   | (b)    |
| Assinatura do Representante legal | Sérgio |

# **Envio de documentos**

## **Envio de Documentos**

- Os documentos anteriormente gerados e assinados devem ser anexados no SigFundect. Para isso, o coordenador deverá acessar à seção "8.1 Documentos do Sigfundect" e inserir os dois Anexos assinados:
  - a. Anexo III Relação de Bens e;
  - b. Anexo X- Termo de Depósito;

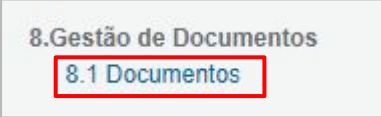

- Caso necessite, consulte o **Manual 12** para auxiliar no processo de inserção de documentos. O manual está disponível na área de downloads do <u>site</u> da Fundect.
- Em seguida o coordenador deverá enviar um e-mail para patrimonio.fundect@gmail.com a fim de comunicar a Fundect sobre a inserção dos documentos no sistema para posterior análise. Pedimos ao coordenador que não anexe nada ao e-mail, uma vez que os documentos a serem analisados serão os disponíveis no sistema Sigfundect.
- A Fundect pode, a qualquer momento, posteriormente ao envio da documentação, entrar em contato com o coordenador a fim de comunicar possível correções ou ações incorretas.

# **IMPORTANTE**

Esse procedimento deve ser realizado após a aquisição de cada um dos materiais permanentes, durante a vigência do projeto.

A Fundect solicita aos pesquisadores para não realizarem o envio dos termos de depósito somente no momento da Prestação Final de Contas, a fim de evitar:

- 1) Acúmulo e possíveis problemas futuros que possam gerar **Glosa**;
- 2) Problemas durante o processo de prorrogação de vigência, caso ocorra.

Realize este procedimento periodicamente, conforme as compras forem realizadas.

Glosa: são as despesas apresentadas pela beneficiário que foram **reprovadas** na prestação de contas, devendo serem **ressarcidas** à Fundect.

# Em caso de dúvidas...

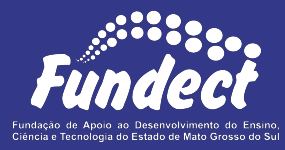

#### Setor de Patrimônio

3316-6734

patrimonio.fundect@gmail.com

Gerência de Prestação de Contas 3316-6716 3316-6717 (Whatsapp) pcontas.fundect@gmail.com

#### Gerência de Projetos

3316-6725 (Whatsapp)

fundectprojetos@gmail.com

(Whatsapp)